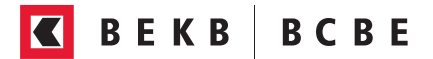

## **BEKB E-Banking einrichten**

Um das BEKB E-Banking einzurichten, brauchen Sie ein **Smartphone oder Tablet** sowie einen **Computer**. Zusätzlich benötigen Sie das **Passwort und den Aktivierungscode**, welchen Sie per separater Post erhalten haben.

|    | <ol> <li>BEKB smartLogin App herunterladen<br/>(am Smartphone via App Store oder Play Store)</li> </ol>       |
|----|----------------------------------------------------------------------------------------------------|
|    | 2. App öffnen, Bedingungen mit Häkchen annehmen und auf «Starten» klicken                                     |
|    | <ol> <li>Benutzeridentifikation und Aktivierungscode eingeben und mit<br/>«weiter» bestätigen</li> </ol>      |
|    | 4. Eigene PIN festlegen (mind. 8 Zahlen) und auf «Aktivieren» klicken                                         |
|    | 5. Die BEKB smartLogin App ist erfolgreich installiert und bereit zur Nutzung                                 |
| \$ | 6. Internetbrowser öffnen (via Computer, Laptop oder Tablet) und <b>www.bekb.ch</b> eingeben                  |
|    | 7. Login E-Banking wählen oben rechts                                                                         |
|    | 8. Zugangsdaten eingeben (Benutzeridentifikation und Passwort)<br>und mit «weiter» bestätigen                 |
|    | 9. Wechsel zur BEKB smartLogin App (auf dem Smartphone)                                                       |
|    | 10. PIN eingeben (mind. 8 Zahlen) und auf «Login» klicken                                                     |
|    | 11. Bestätigungsanfrage in der BEKB smartLogin App akzeptieren 오                                              |
|    | 12. Zurück an den Computer und ein neues Passwort festlegen                                                   |
|    | 13. Sie haben sich erfolgreich im BEKB E-Banking registiert und Sie sehen nun die Startseite (Mein Überblick) |

## **BEKB App einrichten**

R

Um die BEKB App zu konfigurieren, muss vorgängig das BEKB E-Banking (am Computer) eingerichtet sein (siehe Schritte 1. - 12. auf Vorderseite). Halten Sie für die Einrichtung der App Ihre Benutzeridentifikation, Ihr neues E-Banking Passwort sowie die BEKB smartLogin App bereit.

- 1. BEKB App herunterladen (am Smartphone via App Store oder Play Store)
  - 2. Klicken Sie im BEKB E-Banking (am Computer) oben rechts auf Ihren Namen und wählen Sie «BEKB App einrichten»
  - 3. Geben Sie Ihr E-Banking-Passwort ein
  - 4. Wechsel zur BEKB smartLogin App (Smartphone)
  - 5. PIN eingeben (mind. 8 Zahlen) und auf «Login» klicken
  - 6. Bestätigungsanfrage in der BEKB smartLogin App akzeptieren 🗸
  - 7. Im BEKB E-Banking (Computer) wird nun der generierte Sicherheitsschlüssel angezeigt
  - 8. Geben Sie Ihre Benutzeridentifikation, Ihr E-Banking Passwort sowie der generierte Sicherheitsschlüssel in der BEKB App ein und bestätigen Sie die Eingabe mit «Login»
  - 9. Die BEKB App ist erfolgreich installiert

## Ihr Smartphone als Bank und digitales Portemonnaie

Entdecken Sie die Vorteile des mobilen Bankings und erleichtern Sie Ihren Alltag. Einen Überblick unserer wichtigsten Apps für sichere und einfache Bankgeschäfte finden Sie unter **bekb.ch/weitere-apps**